## Перенос объекта между станциями

Перенос объекта из одной станции в другую можно выполнить несколькими способами:

- 1. Полное удаление с последующим импортом. Удалить объект из конфигурации Enlogic текущей станции и справочников НСИ, после чего импортировать объект заново, в нужную станцию.
- 2. Удаление объекта только из конфигурации enlogic текущей станции, с последующим импортом объекта и редактированием записи в «Справочниках». Удалить объект из конфигурации EnLogic текущей станции. Импортировать объект заново, используя паспорт объекта в виде Excel файла. При импорте паспорта в новую станцию снять галочку «Добавить объект в Справочники». После импорта изменить привязку объекта в модуле Справочники – «Дерево параметров».
- Без использования паспорта. Скопировать объект из конфигурации EnLogic старой станции в новую. Изменить в скопированном объекте настройки - ipадрес, АСДУ и т.д. Изменить привязку к объекту в модуле Справочники – «Дерево параметров».

При переносе любым из способов всегда необходимо сохранять настройки и выполнять построение конфигурации для верхнего уровня, перезапускать службы сервера сбора данных. Также необходимо заново настроить ретрансляцию на новой станции. При открытии на старой станции настроек ретрансляции (там, где объект удален), появится всплывающее информационное окно с информацией об отсутствующих параметрах в конфигурации, они будут автоматически удалены.